# 10 cosas que se pueden hacer con WP-CLI

11

2.2

2.5

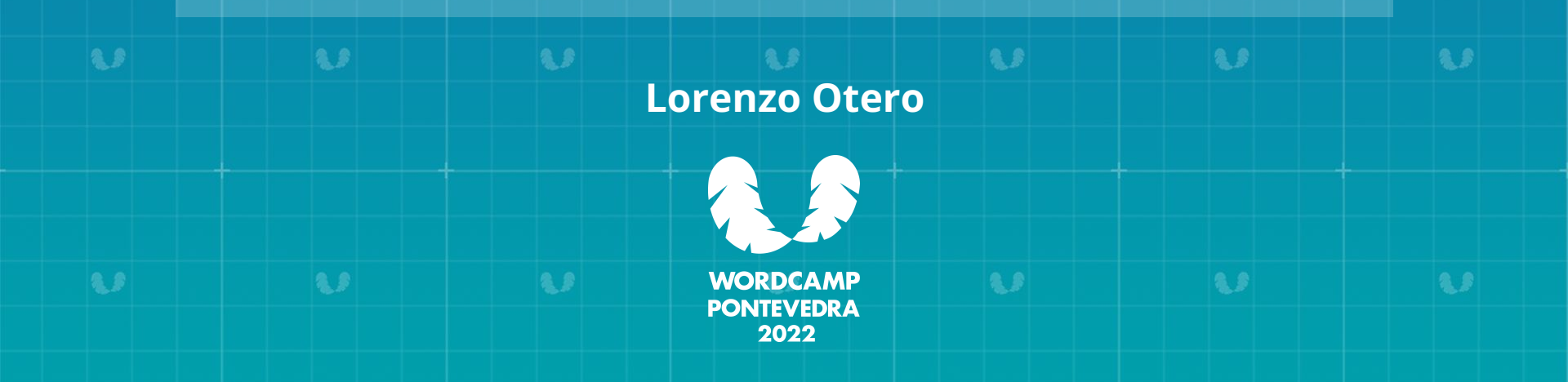

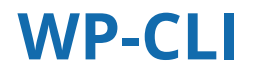

WP-CLI permite utilizar una interfaz de línea de comandos para realizar casi cualquier acción que puedes realizar en el entorno de WordPress.

Los requerimientos son muy básicos Entorno de tipo UNIX PHP 5.6 o posterior WordPress 3.7 o posterior

También es posible utilizarla en entornos windows pero de forma limitada.

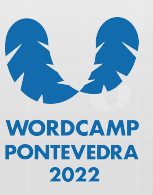

# Qué podemos hacer con WP-CLI

Todo lo que puedas necesitar para instalar, configurar, mantener tu WordPress

Puedes utilizarlo para las tareas básicas

- Control de usuarios (crear, eliminar, modificar)
- Gestión de temas, comentarios o post
- Gestión de plugins, instalación, activación, eliminación.

O para operaciones más complejas:

- Convertir tu WordPress en multisite
- Manejar los roles de los usuarios o incluso crear nuevos roles.
- O gestionar los widgets.....

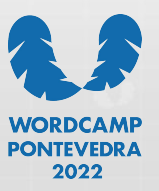

#### Empezando desde 0...

Instalando WordPress

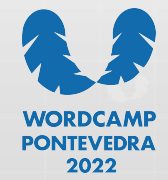

#### Instalando WordPress

Instala WordPress con solo 4 comandos:

- 1. Descargamos el WordPress: wp core download --path=[ruta de instalación]
- 2. Creamos el fichero de configuración wp config create --dbname=[nombrebd] --dbuser=[usuario] --prompt=[contraseña]
- 3. Creamos la base de datos wp db create
- 4. Instalamos el WordPress

wp core install --url=[URL] --title="Mi titulo" --admin\_user=useradmin --admin\_password=passadmin --admin\_email=admin@miwordpress.org

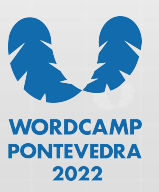

# Instalando WordPress

No hay que olvidar que estamos trabajando en línea de comandos:

```
wp_install ()
{
    wp core download --path=$1;
    cd $1;
    read -p 'Nombre de base de datos:' dbname;
    wp config create --dbname=$dbname --dbuser=admindb --dbpass=passdb --dbhost=localhost;
    wp db create;
    wp core install --prompt
```

wp\_install minuevowordpress

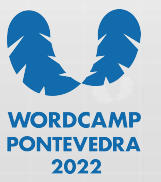

#### Ya está instalado!

Y ahora....

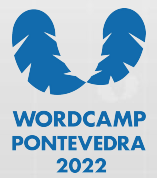

Buscamos un tema que nos guste!

wp theme search [texto a buscar] --per-page=6

Si necesitamos más información:

wp theme search [texto a buscar] -fields=<name|author|preview\_url...>

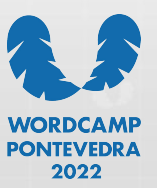

Ahora vamos a añadirle contenido:

• Podemos añadir post con datos de prueba

wp post generate --count=25 --post\_type=page --post\_date=2022-01-04

• Si nos interesa algo más de texto

curl -N http://loripsum.net/api/6 | wp post generate --post\_content --count=10

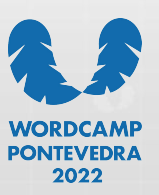

Si ya tenemos contenido preparado podemos importarlo:

wp import mi\_otro\_wordpress.xml --authors=mapping.csv

Nos permite asignar los autores según un fichero csv, con formato:

"viejo\_usuario,nuevo\_usuario"

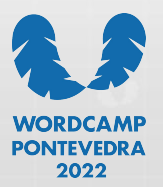

Revisamos algunos comentarios?

• Podemos listarlos

wp comment list --post\_id=230 --fields=ID,comment\_date,comment\_author

• Podemos contarlos todos

wp comment count

• O solo los de un post

wp comment count <idpost>

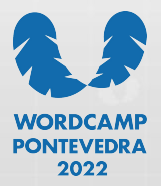

Posiblemente esta es una de las más útiles ;-)

• ¡Vamos a cambiar contraseñas!

wp user update 123 --display\_name=<nombre> --user\_pass=<contraseña>

• O bien hacer una lista:

wp user list --fields=display\_name,user\_email --format=json wp user list --meta\_key=last\_activity --orderby=meta\_value\_num

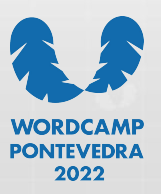

Trabajando con imágenes

• Podemos importar de un directorio

wp media import /las\_imagenes/\*\*\/\*.jpg

• O añadir una imagen a un post

wp media import image.png --post\_id=54 --title="Mi imagen" --featured\_image

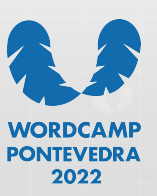

Si ya lo tenemos listo, podemos exportarlo, seleccionando el contenido

```
wp export --dir=<directorio> --user=<usuario> --post_type=post
--start_date=2020-01-01 --end_date=2021-12-31
```

wp export --dir=<directorio> --post\_\_in=123,124,125

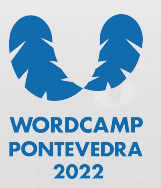

Las reglas de rewrite:

• Podemos exportarlas:

wp rewrite list --format=csv

• O borrarlas!

wp rewrite flush

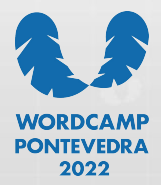

#### Es una herramienta de consola

Con todas sus opciones

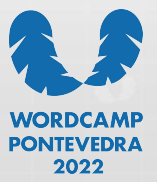

#### Herramienta de consola

Todas las opciones de una consola de comandos están disponibles:

• Guardar la salida de consola en un fichero

wp import wordpress.wxr --authors=create > import.log

• Guardar los errores en un fichero.

wp import wordpress.wxr --authors=create > import.log 2>&1

• Mostrar la salida y guardarla en un fichero al mismo tiempo.

wp import wordpress.wxr --authors=create | tee import.log

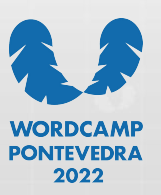

#### Lorenzo Otero

Responsable de Soporte Técnico Dinahosting @dinahosting

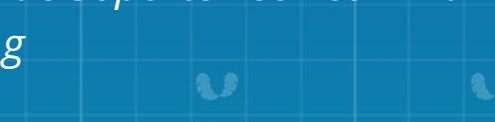

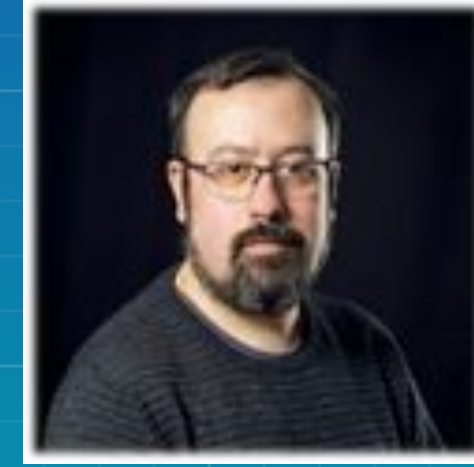

2.5

2.3

1.1